## тсs *Basys Controls*°

### A. Start Insight and Auto Detect the Stat.

1. Start up the Insight program. Click on "Get Ports". If you are not sure which port the QD1010-USB is plugged into, remove the USB cord from the laptop and click "Get Ports" again. The port that now disappears is the correct port. Plug the QD1010-USB back into the laptop and click on "Get Ports" again.

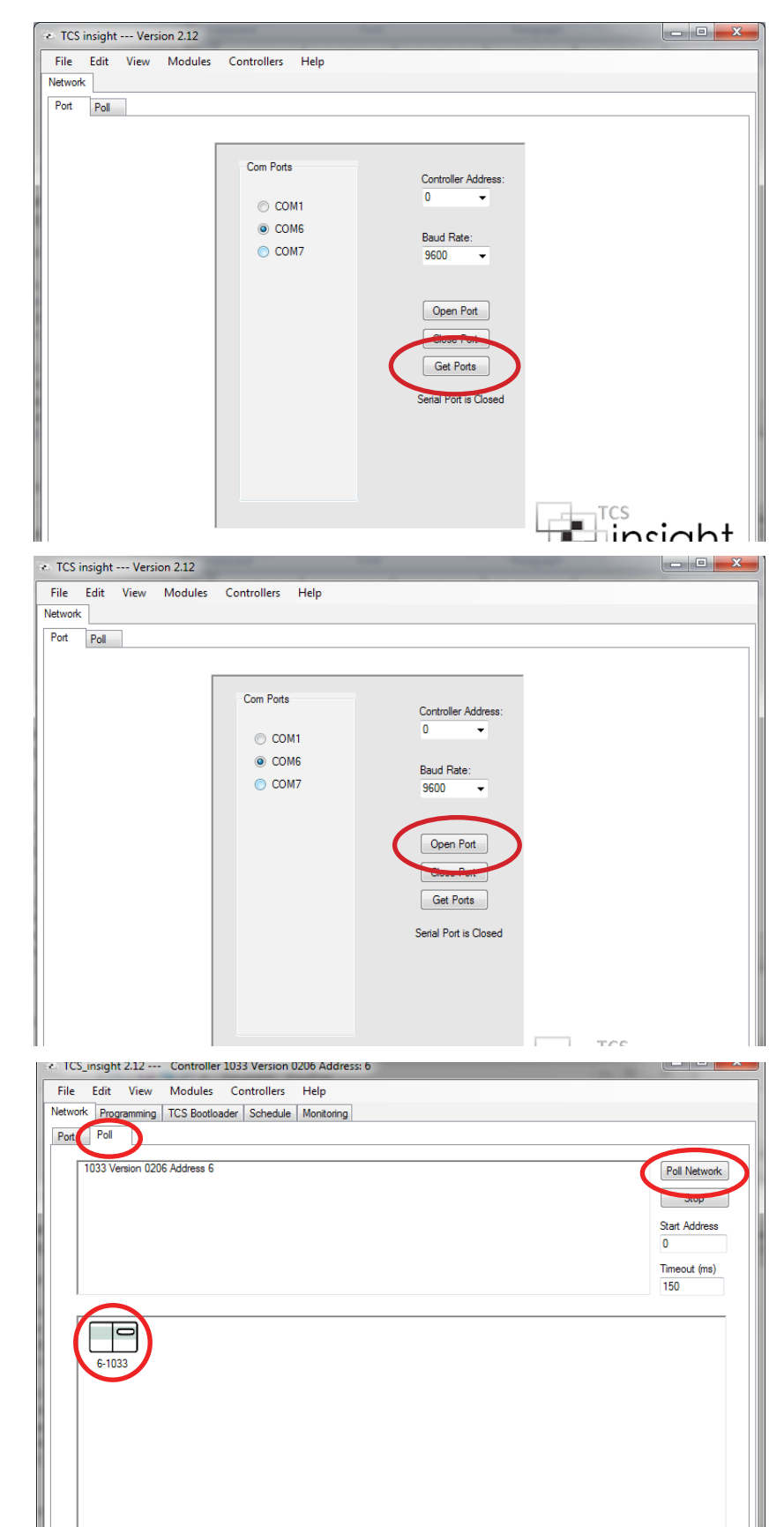

2. Select the proper 'Com Port' radio button and click the "Open Port" Button.

3. a. Click the "Poll" Tab.

b. Click the "Poll Network" button. A green loading bar will appear at the bottom. Your stat will appear in the second box when it is detected.

c. Click on the Stat Icon to proceed.

# тсs <u>Basys Controls</u>®

#### B. Select Programming tab.

C. Select Analog Inputs.

### D. Calibrate room temperature by changing Room Temperature Calibration Offset.

 For Example, if the stat reads 72 degrees and the hand-held field device reads 74 degrees, type "2" into the field and click "Write Page"

| 🔄 TCS_insight 2.13 Controller 1    | 1033 Version 0206 Addre    | ess: 5                     | -                    |  |   |
|------------------------------------|----------------------------|----------------------------|----------------------|--|---|
| File Edit View Modules             | Controllers Help           |                            |                      |  |   |
| Network Programming TCS lootload   | der Schedule Monitoring    | 3                          |                      |  |   |
| System and Setesiste Analog Inputs | Digital Inputs Digital Out | tputs Additional Functions | Additional Functions |  |   |
| User Setpoint Adjust               |                            |                            |                      |  | Â |
| Allowed:                           | 2 <sup>'F</sup>            |                            |                      |  |   |
| Setpoint Adj Time Limit            | Enable                     | 120 Min                    |                      |  |   |
| Setpoint                           | Heating Setpoint           | Cooling Setpoint           |                      |  |   |
|                                    | Heat                       | Cool                       |                      |  |   |
| Unoccupied                         | 60 <sup>'F</sup>           | 77.84 <sup>°</sup> F       |                      |  |   |
| Occ Schedule A                     | 70 <sup>'</sup> F          | 73.92 <sup>'F</sup>        |                      |  | E |
| Occ Schedule B                     | 70 <sup>'F</sup>           | 73.92 <sup>'F</sup>        |                      |  |   |
| Occ Schedule C                     | 70 <sup>°</sup> F          | 73.92 <sup>°</sup> F       |                      |  |   |
| Occ Schedule D                     | 70 <sup>'F</sup>           | 73.92 <sup>'F</sup>        |                      |  |   |
| DI2 Setpoint Shift                 | 0 <sup>'F</sup>            |                            |                      |  |   |
| Outdoor Heat                       | Enable                     |                            |                      |  |   |
| Outdoor Heat Setpoint              | 10.2 <sup>'F</sup>         |                            |                      |  |   |
| System                             |                            |                            |                      |  |   |
| Mode:                              | Automatic                  | -                          |                      |  |   |
| User Access System Switch          | Enable                     |                            |                      |  |   |
| Read Page                          | Write Page                 |                            |                      |  |   |
|                                    |                            |                            |                      |  |   |
|                                    |                            |                            |                      |  |   |

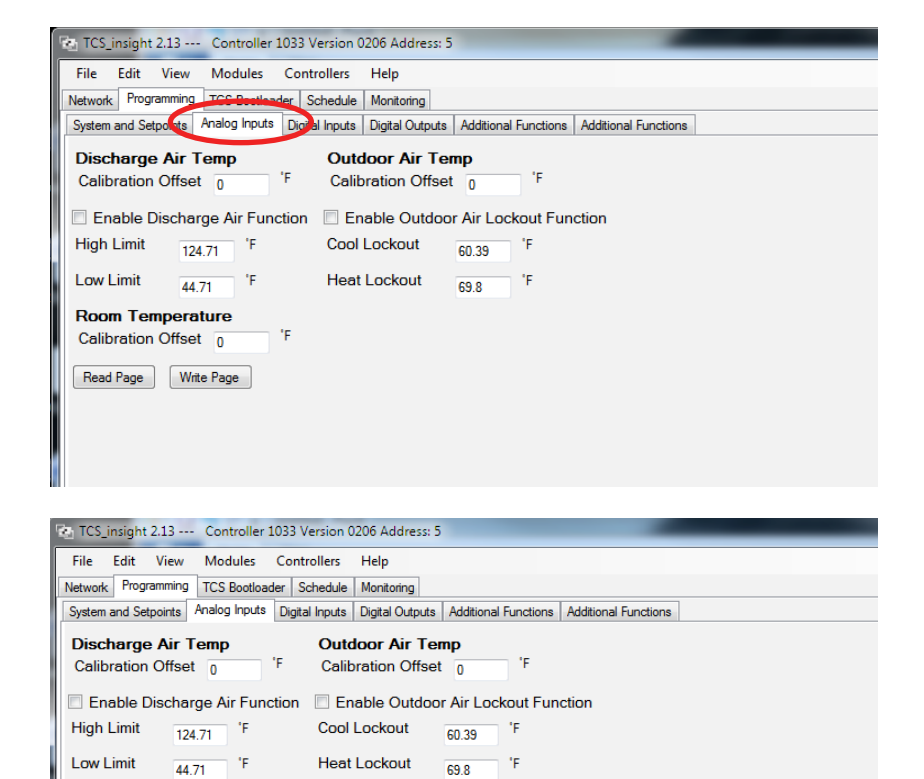

 Room Temperature

 Calibration Offset

 2

 Read Page

 Write Page

2. If the stat reads 74 degrees and the hand-held field device reads 72 degrees, type "-2" into the field and click "Write Page".

| Se TO                | S_insight 2.13                                         | Controller           | 1033 Version 0206 Address: 5   | 5                        |                    | _ |  |  |  |
|----------------------|--------------------------------------------------------|----------------------|--------------------------------|--------------------------|--------------------|---|--|--|--|
| File                 | Edit Vie                                               | w Modules            | Controllers Help               |                          |                    |   |  |  |  |
| Netw                 | Network Programming TCS Bootloader Schedule Monitoring |                      |                                |                          |                    |   |  |  |  |
| Syste                | em and Setpoint                                        | s Analog Inputs      | Digital Inputs Digital Outputs | Additional Functions Add | ditional Functions |   |  |  |  |
| Dis                  | Discharge Air Temp Outdoor Air Temp                    |                      |                                |                          |                    |   |  |  |  |
| Ca                   | libration Off                                          | set 0                | 'F Calibration Offse           | t 0 'F                   |                    |   |  |  |  |
| E 6                  | Enable Discharge Air Function                          |                      |                                |                          |                    |   |  |  |  |
| Hig                  | h Limit                                                | 124.71 <sup>'F</sup> | Cool Lockout                   | 60.39 <sup>'F</sup>      |                    |   |  |  |  |
| Lov                  | v Limit                                                | 44.71 <sup>°</sup> F | Heat Lockout                   | 69.8 <sup>'F</sup>       |                    |   |  |  |  |
| Ro                   | om Tempe                                               | rature               |                                |                          |                    |   |  |  |  |
| Са                   | Calibration Offset _2 <sup>'F</sup>                    |                      |                                |                          |                    |   |  |  |  |
| Read Page Write Page |                                                        |                      |                                |                          |                    |   |  |  |  |
|                      |                                                        |                      |                                |                          |                    |   |  |  |  |
|                      |                                                        |                      |                                |                          |                    |   |  |  |  |
|                      |                                                        |                      |                                |                          |                    |   |  |  |  |
|                      |                                                        |                      |                                |                          |                    |   |  |  |  |

TCS Basys Controls

E. Once calibration is completed, confirm temperature display on thermostat has changed, then disconnect QD1010 from thermostat.